Описание функциональных характеристик ПО "RQ view"

# Аннотация

Настоящий документ содержит описание функциональных характеристик ПО "RQ view", в том числе описание ПО, информацию о назначении ПО, описание основных функциональных характеристик и возможностей ПО, а также задачи, реализуемые при помощи платформы.

# Содержание документа

| Аннотация                          | 2 |
|------------------------------------|---|
| Содержание документа               | 3 |
| Описание и назначение ПО           | 4 |
| Выполнение программы               | 4 |
| Задача: "Выбор компании и проекта" | 4 |
| Задача: "Добавление папки"         | 5 |
| Задача: "Поиск реплик"             | 6 |
| Задача: "Добавление реплики"       | 7 |
| Задача: "Массовая загрузка данных" | 8 |
| Задача: "Выгрузка данных"          | 9 |
| Задача: "Анализ поисковой выдачи"  | 9 |
| Контакты 1                         | 0 |

### Описание и назначение ПО

ПО "RQ view" представляет собой программу, которая позволяет компаниям управлять репутацией в информационном пространстве (соцсети, мессенджеры, геосервисы, сайты с отзывами, СМИ, видеохостинги, магазины приложений).

ПО позволяет осуществлять:

планирование работ по управлению репутацией;

- отслеживание ТОП поисковой выдачи по брендовым и репутационным запросам;

- поиск мнений о бренде и реагирование от официальных представителей;

- своевременное реагирование на негатив в адрес бренда;
- автоматическая отчетность;
- открытое взаимодействие со специалистами;
- хранение документации.

### Выполнение программы

#### Задача: "Выбор компании и проекта"

Условия, при соблюдении которых возможно выполнение операции: Успешная регистрация в системе.

Подготовительные действия: Не требуются.

Затрачиваемые ресурсы: 1 минута.

Основные действия в требуемой последовательности:

1. Пользователь на панели управления переходит во вкладку "Рабочий стол" (рис. 1).

|              |              |   |        | Добо |
|--------------|--------------|---|--------|------|
| AMDG + RQ    | Рабочий стол |   |        |      |
|              | Компания     | ~ | Проект |      |
|              |              |   |        |      |
| Рабочий стол |              |   |        |      |
| Реплики      |              |   |        |      |
| а Анализ     |              |   |        |      |
|              |              |   |        |      |
|              |              |   |        |      |
|              |              |   |        |      |
|              |              |   |        |      |

### Рисунок 1

2. Далее во вкладке "Компания" осуществляет выбор необходимой компании для работы, во вкладке "Проект" выбирает нужный проект для работы. (рис. 2). Выполнение задачи "Выбор компании и проекта" завершено.

| Рабочий стол |   |        |   |
|--------------|---|--------|---|
| Компания     | ~ | Проект | ~ |
|              |   |        |   |

Рисунок 2

### Задача: "Добавление папки"

Условия, при соблюдении которых возможно выполнение операции: Успешная регистрация в системе.

Подготовительные действия: Не требуются.

Затрачиваемые ресурсы: 1 минута.

Основные действия в требуемой последовательности:

1. Пользователь на панели управления переходит во вкладку "Рабочий стол" (рис. 3).

|              | Рабочий стол |          | Добс |
|--------------|--------------|----------|------|
|              | Компания     | • Проект |      |
|              |              |          |      |
| Рабочий стол |              |          |      |
| а Анализ     |              |          |      |
|              |              |          |      |
|              |              |          |      |
|              |              |          |      |

Рисунок 3

2. Далее нажимает кнопку "Добавить папку" (рис. 4). После чего заполняет название папки, описание раздела и загружает необходимый файл. Для завершения выполнения задачи "Добавление папки" нажимает кнопку "Создать" (рис. 5).

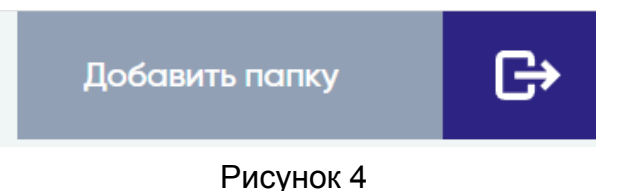

| 🕂 Новая пап       | ка       |
|-------------------|----------|
|                   |          |
| Название папки:   |          |
|                   |          |
| Описание раздела: |          |
| Файл:             |          |
| Выберете файлы    | Обзор    |
| Создать           | Отменить |

Рисунок 5

### Задача: "Поиск реплик"

Условия, при соблюдении которых возможно выполнение операции: Успешная регистрация в системе.

Подготовительные действия: Не требуются.

Затрачиваемые ресурсы: 1 минута.

Основные действия в требуемой последовательности:

1. Пользователь на панели управления переходит во вкладку "Реплики" (рис. 6).

|    | _            |             |                 |   |          |   |                                  |       |                  | G             |
|----|--------------|-------------|-----------------|---|----------|---|----------------------------------|-------|------------------|---------------|
| А  | Реплики      | Bcero: 0    | Отклоненных: 0% |   |          |   |                                  |       |                  |               |
| MD | Проект       | ~           | Категория       | ~ | Площадка | ~ |                                  | 8     | Статус           | ×             |
| +  |              |             |                 |   |          |   | Фильтровоть по доте изменения ст | aryca |                  | 200           |
| Ŕ  | Q Введите за | прос и нажм | ите Enter       |   |          |   | 💮 Загрузить данные               | Ð     | Добавить реплику | <i>୍</i> ତ୍ରି |
| ŭ  | Реплики      |             |                 |   |          |   |                                  |       |                  |               |
|    |              |             |                 |   |          |   |                                  |       |                  |               |
| ą  |              |             |                 |   |          |   |                                  |       |                  |               |
|    |              |             |                 |   |          |   |                                  |       |                  |               |
|    |              |             |                 |   |          |   |                                  |       |                  |               |
|    |              |             |                 |   |          |   |                                  |       |                  |               |

#### Рисунок 6

 Далее выбирает фильтры для поиска: проект, категория, площадка, дата изменения статуса, статус. После чего вводит запросы и нажимает Enter (рис. 7). Выполнение задачи "Поиск реплик" завершено.

| =   |                        |                   |   |          |   |                                  |       |                  | G    |
|-----|------------------------|-------------------|---|----------|---|----------------------------------|-------|------------------|------|
| Δ   | Реплики Всего:         | О Отклоненных: 0% |   |          |   |                                  |       |                  |      |
| MD( | Проект 🗸               | Категория         | ~ | Площадка | ~ | = I                              | =     | Статус           | ~    |
| G + |                        |                   |   |          |   | Фильтровать по дате изменение ст | aryca |                  |      |
| R   | Q Введите запрос и нах | кмите Enter       |   |          |   | 💮 Загрузить данные               | Ð     | Добавить реплику | දිටු |
| G   | Реплики                |                   |   |          |   |                                  |       |                  |      |
|     |                        |                   |   |          |   |                                  |       |                  |      |

Рисунок 7

#### Задача: "Добавление реплики"

Условия, при соблюдении которых возможно выполнение операции: Успешная регистрация в системе.

Подготовительные действия: Не требуются.

Затрачиваемые ресурсы: 1 минута.

Основные действия в требуемой последовательности:

1. Пользователь на панели управления переходит во вкладку "Реплики" (рис. 8).

|        |              |              |                 |   |          |   |                                |                    | G   |
|--------|--------------|--------------|-----------------|---|----------|---|--------------------------------|--------------------|-----|
| Δ      | Реплики      | Bcero: 0     | Отклоненных: 0% |   |          |   |                                |                    |     |
| M<br>D | Проект       | ~            | Категория       | ~ | Площадка | ~ |                                | Статус             | ~   |
| G      |              |              |                 |   |          |   | Филировать по дате каненние ст | τατγρα             |     |
| R      | Q Введите за | прос и нажмі | ITTE Enter      |   |          |   | 😚 Загрузить данные             | 🕂 Добавить реплику | දරූ |
| Q      | Реплики      |              |                 |   |          |   |                                |                    |     |
|        |              |              |                 |   |          |   |                                |                    |     |
| ą      |              |              |                 |   |          |   |                                |                    |     |
| ٩      |              |              |                 |   |          |   |                                |                    |     |
|        |              |              |                 |   |          |   |                                |                    |     |
|        |              |              |                 |   |          |   |                                |                    |     |
|        |              |              |                 |   |          |   |                                |                    |     |

Рисунок 8

2. Далее нажимает кнопку "Добавить реплику" (рис. 9). После чего выбирает компанию, проект, категорию и вносит необходимые данные (категория, имя пользователя, примечание, комментарий, скриншот). Также предусмотрена возможность отслеживания статуса реплики во вкладке "Статус". В зависимости от стадии рассмотрения реплики могут быть следующие статусы: на размещении, ожидает согласования, отклонено, отправлено на модерацию, размещено, создана. Выполнение задачи "Добавление реплики" завершено.

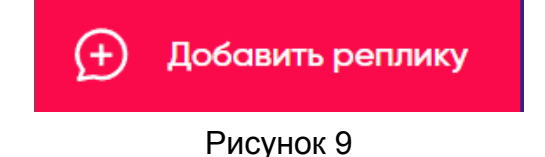

#### Задача: "Массовая загрузка данных"

Условия, при соблюдении которых возможно выполнение операции: Успешная регистрация в системе.

Подготовительные действия: Не требуются.

Затрачиваемые ресурсы: 1 минута.

Основные действия в требуемой последовательности:

1. Пользователь на панели управления переходит во вкладку "Реплики" (рис. 10).

| τ <u>π</u> ι | _            |              |                 |   |          |   |                    |   |                  | G   |
|--------------|--------------|--------------|-----------------|---|----------|---|--------------------|---|------------------|-----|
| A            | Реплики      | Bcero: 0     | Отклоненных: 0% |   |          |   |                    |   |                  |     |
| DU           | Проект       | ~            | Категория       | ~ | Площадка | * | t                  | 3 | Статус           | ~   |
| + RO         | Q Введите за | прос и нажми | ите Enter       |   |          |   | 💮 Загрузить данные | Ð | Добавить реплику | දරූ |
| G            | Реплики      |              |                 |   |          |   |                    |   |                  |     |
|              |              |              |                 |   |          |   |                    |   |                  |     |
| ą            |              |              |                 |   |          |   |                    |   |                  |     |
| ٩            |              |              |                 |   |          |   |                    |   |                  |     |
|              |              |              |                 |   |          |   |                    |   |                  |     |
|              |              |              |                 |   |          |   |                    |   |                  |     |

Рисунок 10

2. Далее нажимает кнопку "Загрузить данные" (рис. 11). После чего загружает необходимые реплики. Выполнение задачи "Массовая загрузка данных" завершено.

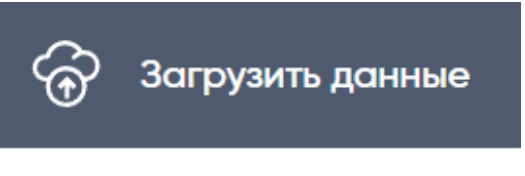

Рисунок 11

### Задача: "Выгрузка данных"

Условия, при соблюдении которых возможно выполнение операции: Успешная регистрация в системе.

Подготовительные действия: Не требуются.

Затрачиваемые ресурсы: 1 минута.

Основные действия в требуемой последовательности:

1. Пользователь на панели управления переходит во вкладку "Реплики" (рис. 12).

|        | <b>Реплики</b>        | Bcero: 0    | Отклоненных: 0% | ~ | Площадка | ~ |                                                        | 8 | Статус           | ¢    |
|--------|-----------------------|-------------|-----------------|---|----------|---|--------------------------------------------------------|---|------------------|------|
| ) + RQ | <b>Q</b> Введите запр | оос и нажми | ите Enter       |   |          |   | Сананана и соло со со со со со со со со со со со со со | œ | Добавить реплику | දිවූ |
| _      | Реплики               |             |                 |   |          |   |                                                        |   |                  |      |
| ф<br>Ф |                       |             |                 |   |          |   |                                                        |   |                  |      |
| ٩      |                       |             |                 |   |          |   |                                                        |   |                  |      |
|        |                       |             |                 |   |          |   |                                                        |   |                  |      |

Рисунок 12

2. Далее нажимает кнопку "Выгрузить данные" для аналитики данных (рис. 13). Выполнение задачи "Выгрузка данных" завершено.

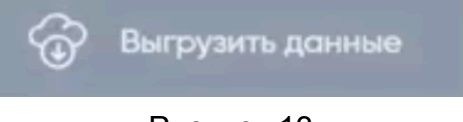

Рисунок 13

#### Задача: "Анализ поисковой выдачи"

Условия, при соблюдении которых возможно выполнение операции: Успешная регистрация в системе.

Подготовительные действия: Не требуются.

Затрачиваемые ресурсы: 1 минута.

Основные действия в требуемой последовательности:

1. Пользователь на панели управления переходит во вкладку "Анализ поисковой выдачи" (рис. 14).

|                   | Анализ поисковой выдачи                                              |              |
|-------------------|----------------------------------------------------------------------|--------------|
|                   | Проект                                                               | ► 6 B        |
|                   | ТОР: 10 👻 🍳 Поисковая система 👻 🍥 Регион … 🗖 Поисковые запросы       | ~            |
| Рабочий стол      | Поисковая выдача Анализ тональности Анализ рейтинга площадок         |              |
| Реплики<br>Анализ | Поисковая выдача                                                     | <b>—</b>     |
|                   | Позиция Изменение Тональность URL Снитлет                            | Тип площадки |
|                   | Выберите поисковый запрос для просмотра результатов поисковой выдачи |              |
|                   |                                                                      |              |

Рисунок 14

2. Далее выбирает поисковый запрос и просматривает результаты поисковой выдачи. При необходимости существует возможность просмотра анализа

тональности и анализа рейтинга продаж. Выполнение задачи "Анализ поисковой выдачи" завершено.

# Контакты

Контакты технической поддержки: info@imedia.by